## Pokyny pre vyplňovanie a zasielanie štatistických zisťovaní za rok 2011

Štatistické zisťovania sa realizujú:

- A) Prostredníctvom web aplikácie informačného systému zdravotníckych indikátorov (ISZI)
- B) Vyplnením a zaslaním excelovských formulárov (xls / xlsx súbory)

A) <u>Štatistické zisťovanie prostredníctvom web aplikácie ISZI</u> sa realizuje cez internet:

- na web stránke <u>www.nczisk.sk</u> kliknite na ponuku: Rýchla voľba ► Web aplikácia ISZI ► Spustenie web aplikácie ISZI
- alebo na web adrese https://iszi.nczisk.sk/iszi

Po spustení web aplikácie ISZI sa otvorí prihlasovacie okno, do ktorého zadáte Vaše prístupové meno (Login) a heslo.

Ak máte z predošlého obdobia vytvorené prístupy (login, heslo), ich použitie ostáva v platnosti.

V prípade, že nemáte k dispozícii vlastné heslo z minuloročného spracovania, postupujte podľa pokynov uvedených pod prihlasovacím oknom.

### Po vstupe do web aplikácie môžete:

1. Uložiť štatistické výstupy z Vášho informačného systému do ISZI - upload XML súborov (na ponukovej lište kliknite na Upload).

Súbory XML zasielajte výhradne týmto spôsobom, nie e-mailom alebo na CD poštou!

Prehľad firiem, ktoré ponúkajú aplikačný program pre formát XML nájdete na -

<u>www.nczisk.sk</u>  $\triangleright$  *Rýchla voľba*  $\triangleright$  *Ročné výkazy*  $\triangleright$  *Prehľad výkazov, ku ktorým je pripravený aplikačný program na vytvorenie výkazu vo formáte XML.* 

### 2. Vyplniť výkazy priamo vo web aplikácii ISZI

Podrobný návod na prácu s výkazmi vo web aplikácii nájdete vo "*Vysvetlivkách"*, ktoré sú umiestnené v hornej lište pracovného okna. Metodické pokyny na vyplnenie výkazu nájdete po jeho otvorení v "*Metodike na vyplnenie výkazu"*.

## B) Vyplnenie a zaslanie excelovských formulárov

Pre spravodajské jednotky sú k dispozícii elektronické formuláre výkazov a metodické pokyny na ich vyplňovanie, ktoré môžete stiahnuť z web stránky NCZI - <u>www.nczisk.sk</u> - *Rýchla voľba* ► *Ročné výkazy*.

Príslušné výkazy vyberte podľa Vašej spravodajskej povinnosti zo zoznamu uvedeného v tabuľke v stĺpci *Elektronická verzia formulárov* a uložte vo svojom počítači.

Program pre elektronický zber údajov je **optimalizovaný pre aplikácie MS Office 97 a vyššie verzie.** Priečinky pre jednotlivé výkazy obsahujú programy (výkazy) na nahrávanie (.xls), metodické pokyny na ich vyplňovanie (.doc) a návod na obsluhu programu (.chm). Podrobné informácie ako postupovať pri práci sú uvedené v ponuke *Návody pre prácu s elektronickými výkazmi*.

# Po vyplnení excelovských formulárov a skontrolovaní správnosti údajov ich uložte a následne zašlite do NCZI:

# 1. Cez web aplikáciu ISZI - <u>www.nczisk.sk</u> - *Rýchla voľba* ► *Web aplikácia ISZI* ► *Spustenie web aplikácie ISZI*.

Po vstupe do web aplikácie kliknite na ponukovej lište na **Upload** a podľa pokynov do príslušného okna vyberte pripravené excelovské súbory a odošlite ich.

2. E-mailom na adresu: podatelna@nczisk.sk

Do e-mailu v okienku **Predmet** napíšte: **Výkazy 2011**. Zaslané súbory považujte za doručené do NCZI len v tom prípade, keď na každý Váš e-mail so súbormi v prílohe dostanete spätne (s prípadným oneskorením) od NCZI odpoveď: "**Vaša správa bola úspešne doručená. Podateľňa NCZI**".

(Výkaz **M01big** pre jeho veľkosť neposielajte týmto spôsobom, použite **Upload podľa bodu B**) **1.**, alebo napáľte na **CD** a pošlite poštou!).

3. Prostredníctvom CD na adresu NCZI.

Ak z objektívnych dôvodov nemôžete použiť vyššie spomenuté spôsoby zaslania údajov, môžete si pre vyplnenie výkazov vytlačiť **papierové formuláre** z web stránky NCZI - **www.nczisk.sk** - *Rýchla voľba* ► *Ročné výkazy* zo stĺpca *Formuláre pre tlač*.

Upozorňujeme, že na vytlačenie formulárov je potrebný program Adobe Acrobat Reader, ktorý si môžete nainštalovať z web stránky NCZI cez odkaz <u>Acrobat Reader</u> pre príslušnú verziu Vášho operačného systému MS Windows.

### **Upozornenie:**

Pre vyplnenie a zaslanie výkazov použite vždy len jeden z vyššie uvedených spôsobov!

Údaje o odbornej činnosti vyplňte za každý kód PZS uvedený na konci tohto listu samostatne.

Ak ste za niektorý uvedený kód PZS odbornú činnosť k 31.12.2011 nevykonávali, zašlite NCZI o tom informáciu (negatívne hlásenie).

V prípade ukončenia činnosti spravodajskej jednotky z dôvodu:

- úmrtia poskytovateľa zdravotnej starostlivosti prosíme najbližšiu rodinu zosnulej osoby zaslať fotokópiu úmrtného listu alebo písomné oznámenie o úmrtí,
- zrušenia povolenia, resp. zrušenia vybranej živnosti, alebo pozastavenia činnosti zaslať fotokópiu tohto dokladu,
- v prípade právnickej osoby, ktorá je v likvidácii zaslať fotokópiu relevantného dokladu.